# myindygo

LR-MB-POOL

GUIDE DE DÉMARRAGE RAPIDE

# ACCES AU MANUEL UTILISATEUR

Le manuel utilisateur est accessible dans l'application en cliquant sur l'icône située en haut à droite en début d'installation du module ou dans l'onglet « Réglages », rubrique « Mon Relai » lorsque le module est déjà installé. Ce manuel est aussi disponible en ligne : <u>https://support.myindygo.com</u>

### RAPPELS

- Respectez les conditions d'installation et d'utilisation indiquées dans le manuel utilisateur téléchargeable sur l'application MyIndygo.
- L'usage du LR-MB-POOL est exclusivement réservé aux piscines privées familiales.
- L'installation ou les opérations de maintenance doivent être réalisées par un professionnel habilité en conformité avec les normes en vigueur.
- Lors de toute intervention, l'installation électrique doit être coupée.

## – Présentation générale

LR-MB-POOL est une passerelle de radio communication qui se connecte en Wi-Fi à une box internet et permet de relier à Internet jusqu'à 10 modules piscine (POOL COMMAND, POOL SENSE, POOL GUARD...).

La passerelle LR-MB-POOL communique avec les modules grâce à une liaison radio longue portée (jusqu'à 800 m). Elle permet ainsi de piloter à distance depuis l'app et la plateforme l'ensemble des modules d'une installation.

# 2 – Modules compatibles

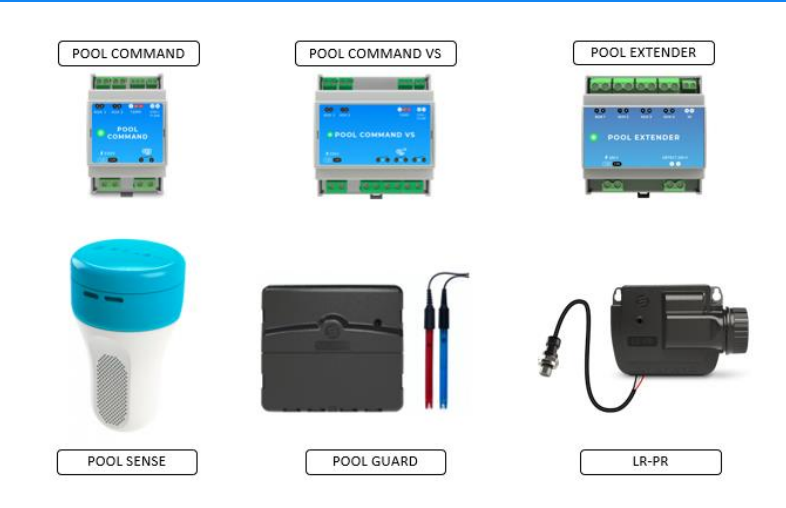

## 3

Assurez-vous que l'endroit où vous souhaitez installer le LR-MB-POOL soit couvert par la connexion Wi-Fi de votre box Internet.

Vissez l'antenne et connectez l'alimentation 230VAC fournie

Pour optimiser la connexion entre le LR-MB-POOL et les modules compatibles, il est fortement recommandé de positionner le LR-MB-POOL ou son antenne déportée le plus haut possible, dans un environnement dégagé.

#### – Mise en service

- 1. Téléchargez l'application MyIndygo (ou une autre application SOLEM compatible) depuis votre smartphone.
- 2. Lancez l'application, créez votre compte et renseignez les paramètres de votre piscine.
- **3.** Vérifiez que votre Bluetooth est activé et que vous disposez d'une connexion internet.
- 4. Installez et branchez la passerelle LR-MB-POOL à l'intérieur de l'habitation dans une zone couverte par le WiFi. Installez de préférence dans un lieu en vue sur la piscine.

O Ó

#### **IMPORTANT** !

La LR-MB-POOL fonctionne sur du WiFi en bande 2,4GHz. Si le réseau est en 5GHz, veiller à activer également la bande 2.4GHz sur la box.

5. Positionnez-vous à portée Bluetooth de la passerelle LR-MB-POOL et lancez son installation sur l'application. A l'issue de l'installation, attendez 1 minute et vérifiez que la LED témoin de connexion internet passe au vert.

#### AUTORISER MON PISCINIER A ACCEDER A MES DONNEES

Votre professionnel peut vous aider à gérer votre piscine en accédant aux données de votre piscine.

- 6. Votre professionnel vous envoie une demande d'accès sur l'adresse mail de votre compte. Vous pouvez alors l'autoriser à accéder à votre piscine.
- 7. Vous pouvez également gérer à tout moment ce droit d'accès en vous rendant sur votre profil utilisateur (en bas à gauche) sur la plateforme https://myindygo.com et en cliquant dans l'onglet professionnel.

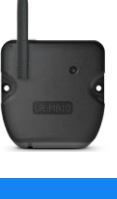

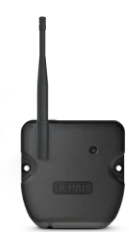